## (2) 振込データ新規作成(予約扱い)

## ≪詳細手順≫

口座 一覧 選択

•

□座情報

090 本部090 普通 1000900

090 本部O9O 普通 1000900 企業名

カナ シメイ

かが

選択 TOP

会社コード

0010000001

0900000000

本Webサイト上におけるキョンテンツは、著作権によって保護されています。

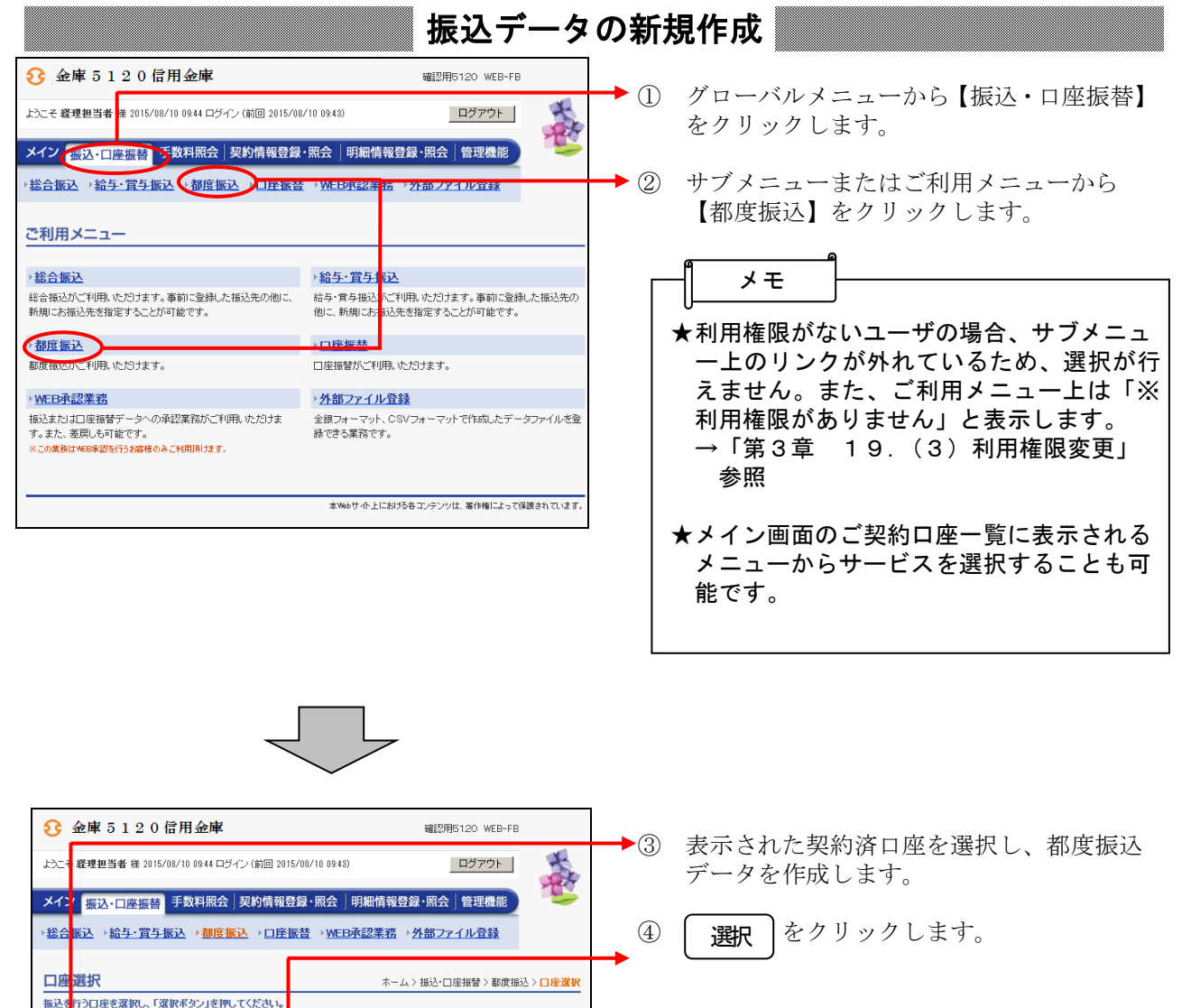

3 - 7 - 7

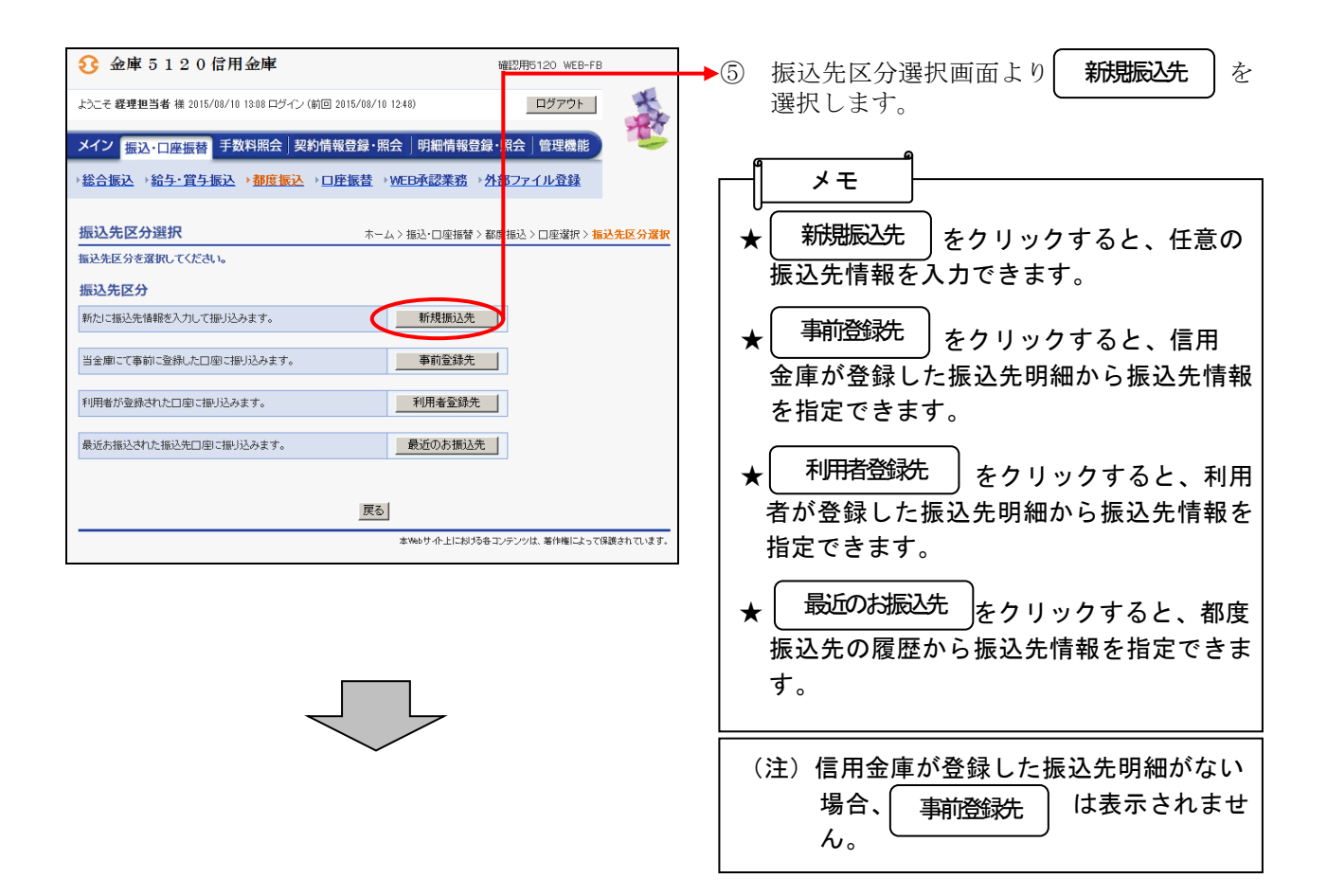

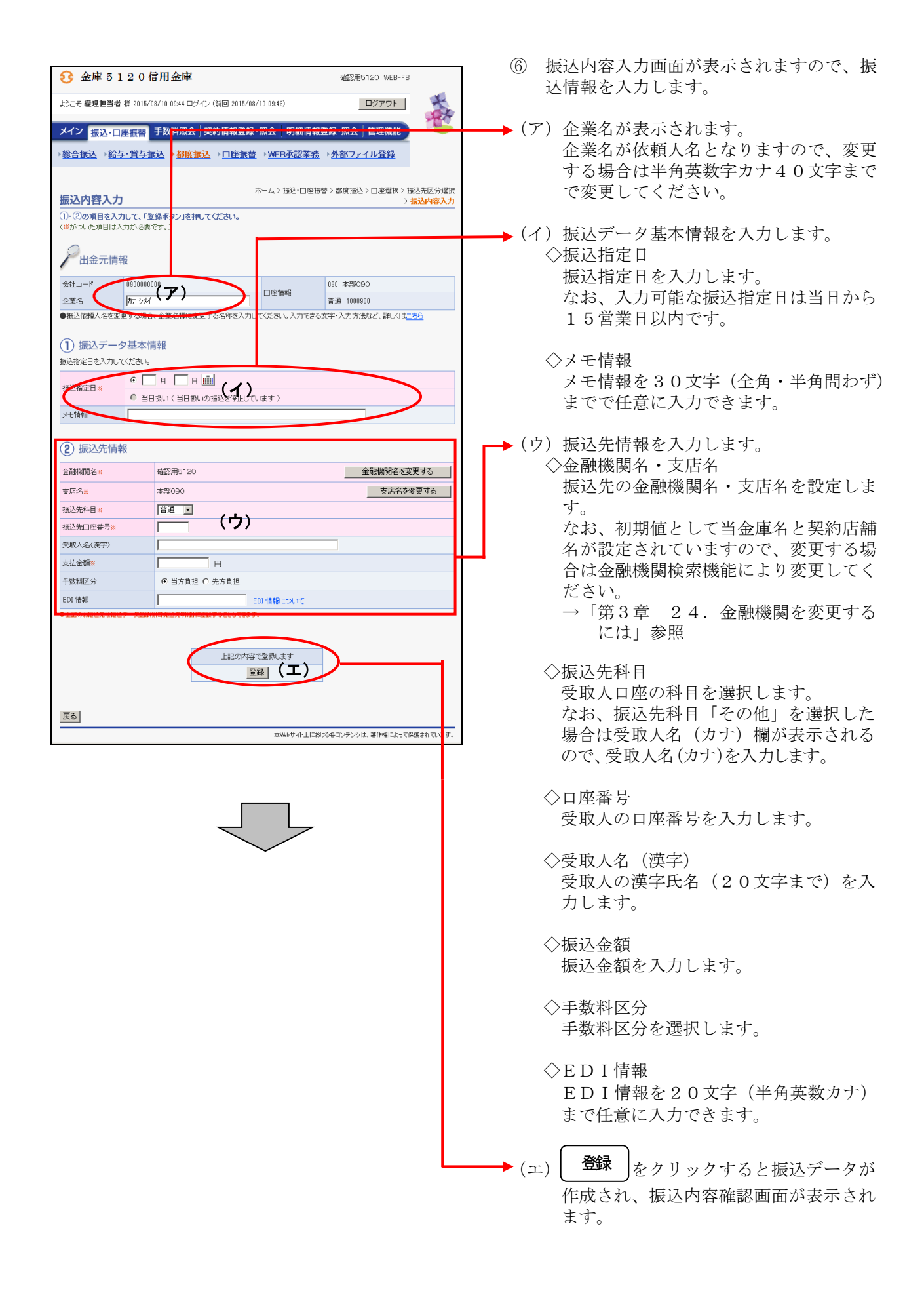

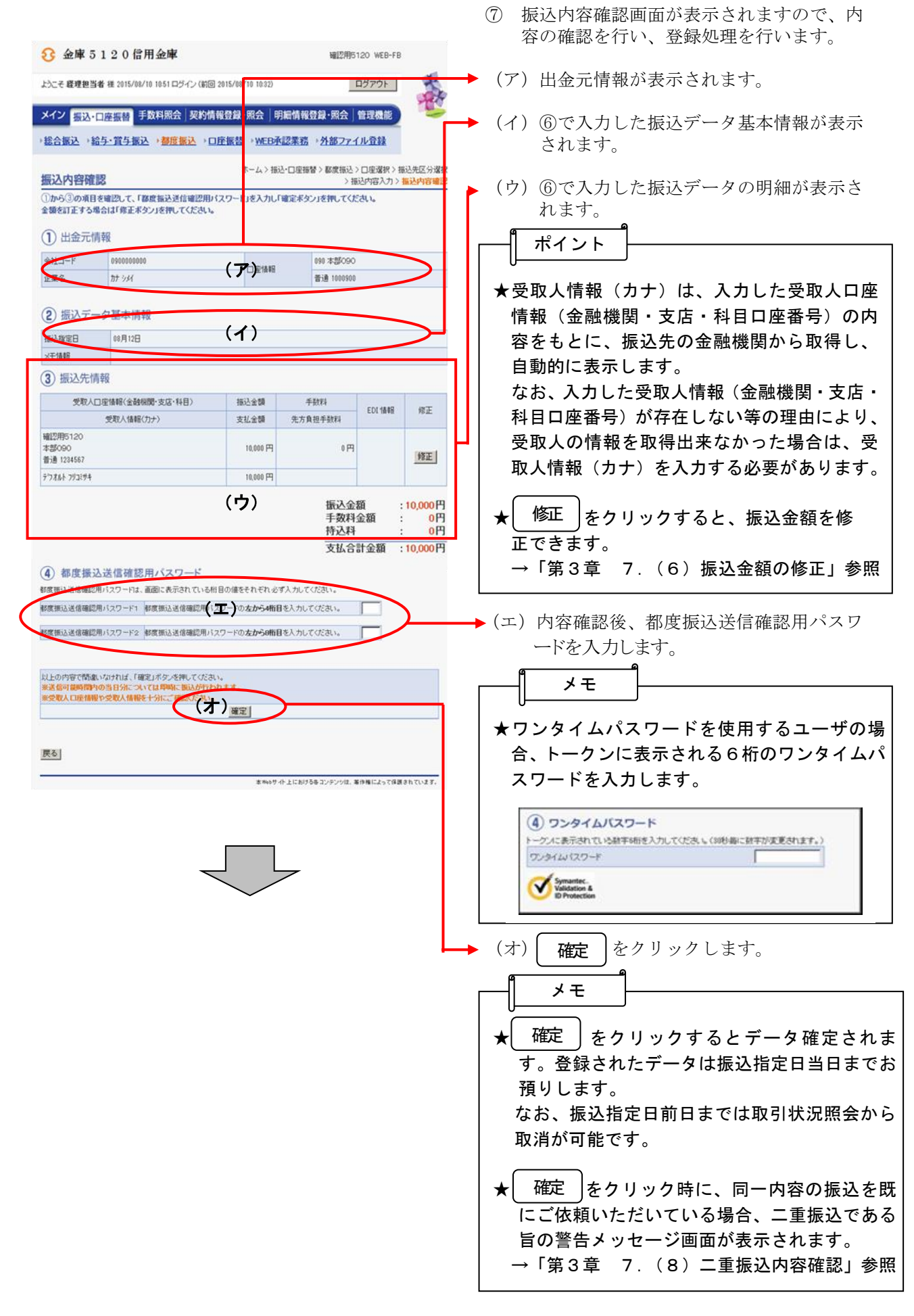

| 3 金庫 5 1 2 0 信用金庫 磁辺用5120 ₩EB-FB                                            |                           |        |            | 8  | 振込登録完了画面が表示され、振込予約が         |
|-----------------------------------------------------------------------------|---------------------------|--------|------------|----|-----------------------------|
| 上之こそ 発理担当者 様 2015/08/10 11:11 ログイン (前回 2015/08/10 10:51) ログアウト ダイン          |                           |        |            |    | 完了します。                      |
|                                                                             |                           |        |            |    |                             |
| X12                                                                         |                           |        |            |    |                             |
| <u> 、 総合版と、 施子、 通子、 通子、 通子、 通子、 通子、 通子、 通子、 通子、 通子、 通</u>                   |                           |        |            |    |                             |
| ホーム> 振込・口座描録 > 都度振込 > 口座違訳 > 振込先区分選択<br>振込登録完了 > 振込内容通知 > 振込内容通知 > 振入の意象で 7 |                           |        |            |    | 9 °                         |
| 以下のデータを登録                                                                   | しましたので内容をご確認ください。         |        |            |    |                             |
| 処理時刻:2015年                                                                  | 08月10日11時12分              |        |            |    |                             |
| 一出金元情幸                                                                      | R                         |        |            |    | ★振込処理は振込指定日に行われます。処理        |
| 会社コード                                                                       | 090000000                 |        | 190 本部090  |    | 結果は、振込指定日当日のメイン画面のレ         |
| 企業名                                                                         | かた シッパ                    | □座情報   | 普通 1000900 |    | ポートおよび取引状況照会にてご確認くだ         |
|                                                                             | 1                         |        |            |    | さい。                         |
| 振込データ基本情報                                                                   |                           |        |            |    |                             |
| 振込指定日                                                                       | 08月12日                    |        |            |    | ★登録したデータにはWEB通番(会社コー        |
| メモ省報                                                                        | ドキデータ登録年月                 |        |            |    | ド+データ登録年月日+3桁の通番)を付         |
| 振込先情報 (ア)                                                                   |                           |        |            |    | 与します。                       |
| WEB通番                                                                       | 090000000-150810001       |        |            |    | (注)3桁の通番は当日のデータ作成回数と        |
| 金融機関名                                                                       | 確認用5120                   |        |            |    |                             |
| 支店名                                                                         | 本部090                     |        |            |    | יע <sub>0</sub> א           |
| 振込先科目                                                                       | 普通                        | _      |            |    |                             |
| 振込元山座番号<br>受取人名(力+)                                                         | 1234567<br>F17#LLk つりつきサキ | _      |            |    |                             |
| 受取人名(漢字)                                                                    | 7.74091.77-487.1          | _      |            |    | 会社コート=000000010             |
| EDI 情報                                                                      |                           |        |            |    | データ登録年月日=2007 年 12 月 1 日    |
| 振込金額                                                                        | 10,000                    | 円      |            |    | 3桁の通番=1件目の登録データ             |
| 手数料区分                                                                       | 当方負担                      | _      |            |    |                             |
| 于预料                                                                         | 0                         | н      |            |    | ⇒WEB通番=0000000010-071201001 |
| 支払合計金額                                                                      | 10,000                    | 円<br>円 |            |    |                             |
|                                                                             |                           |        |            | ᅬᄔ |                             |
|                                                                             |                           |        |            |    |                             |
| ((イ) 明細登録 ) の別 (イ) (明細登録 )をクリックすると、作成し                                      |                           |        |            |    |                             |
| た都度振込データを振込先情報として事                                                          |                           |        |            |    |                             |
|                                                                             |                           |        |            |    | 前登録分へ明細登録します。               |
| 都度振达 TOP                                                                    |                           |        |            |    | → $[$ 第3章 7 (7) 明細登録   参昭   |
| 本1%65サイト上における各コンテンツは、毎件権によって保護されています。                                       |                           |        |            |    |                             |
|                                                                             |                           |        |            |    | AA                          |
|                                                                             |                           |        |            | Г  | ―╢ メモ ┝─────                |
|                                                                             |                           |        |            |    | U                           |
|                                                                             |                           |        |            |    | ★利用権限がないユーザの場合。 明細登録        |
|                                                                             |                           |        |            |    |                             |
|                                                                             |                           |        |            |    |                             |
|                                                                             |                           |        |            |    | →「第3草 19.(3)利用権限変更」         |
|                                                                             |                           |        |            |    | 参照                          |
|                                                                             |                           |        |            |    |                             |
|                                                                             |                           |        |            |    | ★ 都度振込 をクリックすると ③の口座        |
|                                                                             |                           |        |            |    |                             |
|                                                                             |                           |        |            |    | 遊び回回に戻りまり。                  |
|                                                                             |                           |        |            |    |                             |